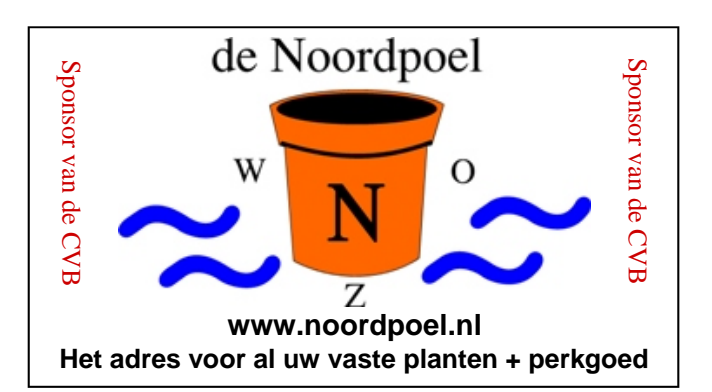

# De CVB op Internet http://www.decvb.nl

## NiVeSoft aanbieding

| 1 TerraByte Toshiba 3,5 inch         |               |
|--------------------------------------|---------------|
| USB harddisk met voeding             | €85,00        |
| 320 GB Iomega 2,5 inch USB Harddis   | k €75,00      |
| 200 Mbps Ethernet Bridge voor een    |               |
| thuisnetwerk via het stopcontact     | €90,00        |
| Notebook standaard met koelventilato | r             |
| (werkt via een USB-poort)            | €17,00        |
| Wireles Router/Accespoint 54 Mps     | €45,00        |
| LAN Switch/8 poorts HUB              | €24,00        |
| 22" TFT monitor AOC                  | €139,00       |
| 16 GB USB memory stick               | €29,00        |
| 4 GB USB memory stick                | €10,00        |
| Mousepad met USB hb                  | €9,00         |
| Toetsenbord/Muis Combo van           | af €20,00     |
| XXODD Lantons kijk op www.nivesc     | oft nl of maa |

**(XODD Laptops**, kijk op <u>www.nivesoft.nl</u> of maak een afspraak om samen een keuze te maken

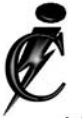

### **Imanse Computers**

Verkoop en reparatie van computers Elektrotechniek Telecommunicatie Preventieve alarminstallaties <u>Tel: 0627447760</u> www.imanse-computers.nl

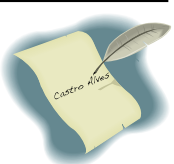

### Inhoud:

| Colofon                               | 2   |
|---------------------------------------|-----|
| Voorwoord: Elfstedentocht?            | 2   |
| Digitale fotografie & Jaarvergadering | 3   |
| Vraag & Antwoord                      | 3-5 |
| Sneltoetsen in Windows 7              | 6   |
| Windows Vista Tips & Trucs            | 7   |
| Jarigen februari                      | 8   |
| Cursussen 2009-2010 & Computer humor  | 8   |
|                                       |     |

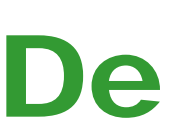

TNT Post Port betaald Afz. CVB, Rietkraag 95 2144 KB Beinsdorp

# **Bolleboos**

februari 2010

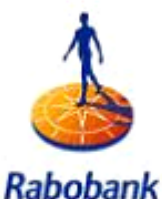

Rabobank Sponsor van de CVB

De komende clubdag is op 6 februari 2010 met van 11.00 tot ± 12.30 uur Presentatie

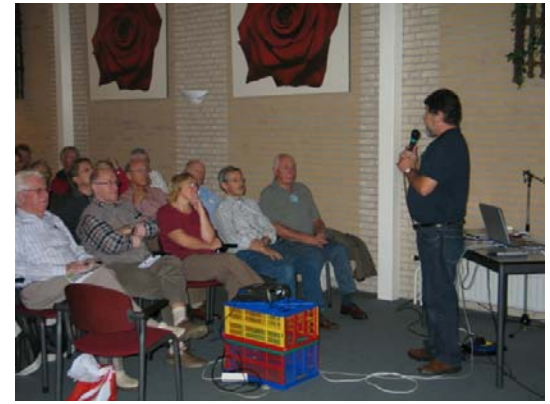

# **Photoshop Elements 8**

Zie voor meer informatie pagina 3

### **Gratis Parkeren**

Neem uw vrienden, buren en kennissen mee en laat ze kennismaken met de CVB! Toegang: Leden gratis, niet leden €3,00

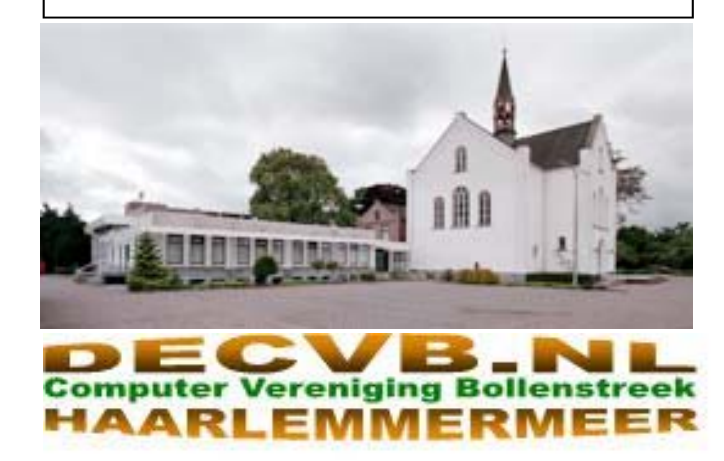

# Colofon

De Bolleboos verschijnt minimaal 9 maal per jaar, voor leden gratis.

### **Bijeenkomsten en Presentaties:**

6 februari 2010 met presentatie Photoshop Elements 8
6 maart 2010 met thema ?????
3 april 2010 met thema ?????
1 mei 2010 met thema ?????
5 juni 2010 met thema ?????
4 september 2010 met thema ?????

Het adres waar de diverse bijeenkomsten plaatsvinden is:

#### Gebouw Het Trefpunt, Hoofdweg 1318, Nieuw Vennep

Telefoon: 0252 - 672476. Tijd: van 10.00 - 16.00 uur

Toegang: Niet leden €3,— (tot 16 jaar €2,—)

Contributie: €24,— per jaar, (tot 16 jaar: €15,—),

#### met machtiging € 1,50 korting.

Gironummer CVB: 576968, tnv:

Computer Vereniging Bollenstreek

Kamer van Koophandel nr. V-596213

### CVB op Internet: http://www.deCVB.nl

Voorzitter: Piet van Sprang, 0252-674279, voorzitter@decvb.nl

*Vicevoorzitter:* Andries Vermeulen, 023-5642947, vicevoorzitter@decvb.nl

Penningmeester: Nel v.d. Linden, penningmeester@decvb.nl

Secretaris: Jan Jonker, 0252-519293, Rietkraag 95 2144 KB Beinsdorp secretaris@decvb.nl

*Public Relations:* Louis van den Bosch, 023-5624002, publicrelations@decvb.nl

*Cursusinfo & Coordinatie:* Huub Vlaming, 0252-518254, cursusinfo@decvb.nl

Drukwerk/verspreiding: Jan Jonker, 0252-519293, secretaris@decvb.nl

*Internetsite:* Henk de Wal, webbeheerder@decvb.nl

*Redactie Bolleboos:* Andries Vermeulen, 023-5642947, redactie@decvb.nl

Voor ondersteuning bij hard– en software problemen kunt u terecht bij de Helpdeskmedewerkers van de club: Piet van Sprang en Andries Vermeulen

(zie voor de E-mail adressen en telefoonnummers hierboven)

Bovenstaande adressen zijn telefonisch bereikbaar op werkdagen van 19.00 tot 21.00 uur. Op andere, voor computeraars normalere tijden (meestal van 24.00 tot 06.00 uur), zijn deze mensen alleen via E-mail te bereiken. Dit in verband met de huiselijke vrede!!

Ja, de afgelopen winterse periode liet de harten van vele schaatsliefhebbers sneller kloppen. Komt ie er nou wel of niet? Ook nu er weer een paar winterse dagen met temperaturen onder nul komen, hopen de echte diehards – zelfs tegen beter weten in – dat die magische fabuleuze woorden "It giet oan" weer uitgesproken zullen worden.

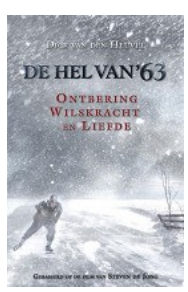

Mij doet het terugdenken aan de winter van 1963. De eerste weken van januari lag bijna heel Nederland plat. Alle wegen waren onbegaanbaar geworden door hoge sneeuwduinen.

**Voorwoord: Elfstedentocht?** 

Zelf woonde ik toen nog bij mijn ouders in Den Helder en werkte in Breezand. 12 kilometer heen en terug op de fiets.

De eerste maandag, na oud en nieuw, deed ik er 3½ uur over om al lopend en ploeterend door de sneeuw, met de fiets aan de hand, bij mijn baas te komen.

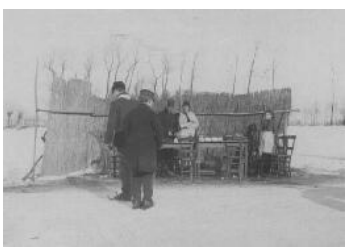

Na lekker opgewarmd te zijn met koffie en warme broodjes stuurde hij me weg met de mededeling dat hij me voorlopig niet meer wilde zien. De weg

moest eerst maar weer begaanbaar worden.

Nog hij, nog ik konden bevroeden dat die winter tot ver in maart zou duren. Op het werk ben ik niet meer geweest, want begin februari ging ik in dienst bij de Koninklijke marechaussee.

Van Den Helder tot Utrecht, waar ik kon overstappen op een trein naar Apeldoorn, had ik een trein zonder verwarming. Als ik er aan terug denk, begin ik spontaan weer te rillen.

Het was ook koud tijdens de militaire trainingen. Het vroor dat het kraakte. De vorst zat dik 30 centime-

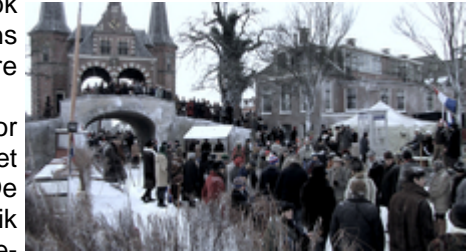

ter in de grond. Bivak bouwen kon gewoon niet, maar wel ging de "Kleine Oorlogs Voering" (KOV) een oefening van vier dagen op de hei gewoon door. En dat was pas echt afzien!

Het verbaasd u misschien niet dat ik geen wintersporter geworden ben en ik hoop dat het weer gauw omslaat.

Van mij mag het wel warm water gaan regenen.

Andries Vermeulen

# **Digitale Fotografie JAARVERGADERING** 18 Maart 2010

Fotografie met een digitale camera is niet meer uit ons leven weg te denken. Vrijwel iedereen heeft wel zo'n handige zakformaat camera. En omdat de digitale foto's bijna door iedereen met behulp van een fotobewerkingsprogramma op de computer (bij)gewerkt worden, heeft dit item nauwe raakvlakken met onze computerclub. Een aantal leden is ook lid van de "Fotoclub De Bloembollenstreek".

Albert Buschman is één van hen en hij is ook nog docent Photoshop Elements aan de Volksuniversiteit te Lisse. Een deskundige bij uitstek, die bereid gevonden is om op de clubdag van 6 februari 2010, van 11.00 uur tot ongeveer 12.30 uur, een presentatie te geven over de nieuwe tools/gereedschappen in Photoshop Elements 8.

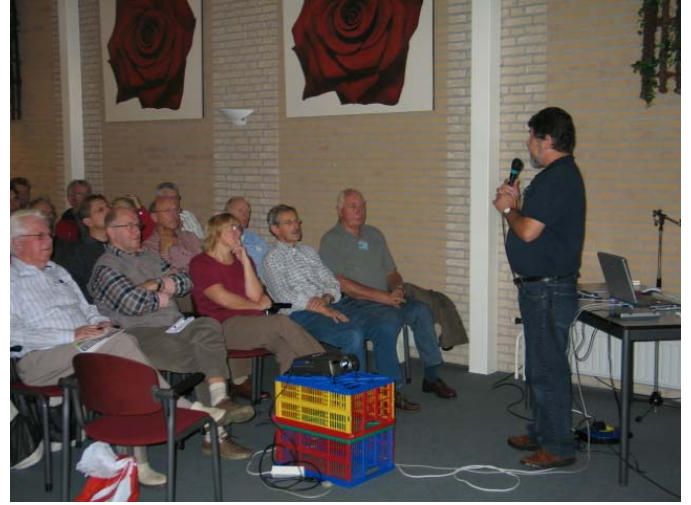

Hij zal u op zijn eigen en boeiende wijze meenemen in de geheimen van fotobewerking in het algemeen en het gebruik van de nieuwe gereedschappen in het bijzonder.

Kom niet alleen, neem uw vrienden, buren en kennissen mee

Op de website van de fotoclub De Bloembollenstreek http://www.fotoclubdebloembollenstreek.nl/ kunt u kennis maken met alle facetten van deze fotoclub. De club bestaat dit jaar 55 jaar. Is dus opgericht in het "analoge Ook de afgelopen maand heeft u mij weer aardig bezig tijdperk" maar nu werken bijna alle leden digitaal. Je kunt de foto's van de leden zien in de foto galerij bovenaan en op de pagina's van de werkgroepen.

Belangrijke ontwikkelingen in de fotografie worden op deze site gevolgd en je vindt links naar interessante andere fotosites. Vanzelfsprekend zijn alle foto's op deze site (tenzij anders vermeld) gemaakt door de leden. Wil je ook zo leren fotograferen? wordt dan ook lid van deze club. Een andere site waar veel informatie over digitale fotobewerking fotografie en te vinden is: www.visualsteps.nl/fotobewerking. Op deze site vind je ook een overzicht van de verschillende mogelijkheden van de populairste fotobewerkingsprogramma's, uitleg over de onderdelen van de digitale camera, de betekenis van begrippen en nog veel meer.

Na de presentatie zal Albert Buschman u alle gelegene- Hartelijke groet, Diny. hid geven om vragen te stellen. Niet alleen over nieuwigheden, maar ook over oudere versies van Photoshop Elements en het maken van digitale foto's in het alge- Ik neem aan dat je dan ook de liniaal boven kwijt bent. meen.

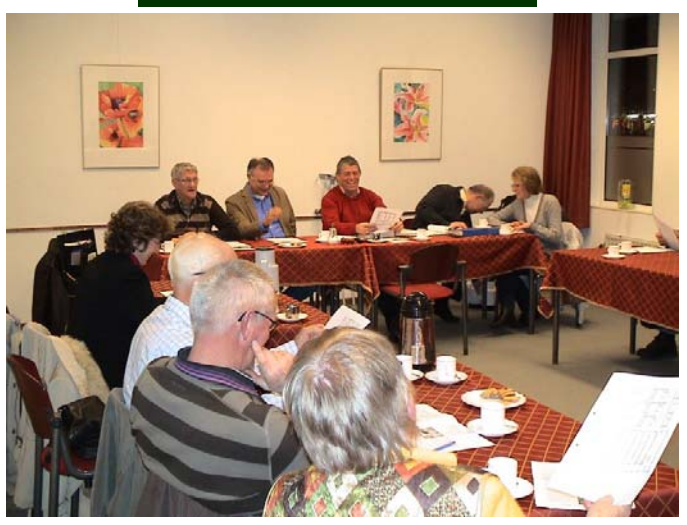

Zoals elk jaar vindt er ook nu weer een ledenvergadering plaats die gehouden zal worden op Donderdag 18 Maart 2010, aanvang 20.00 uur., in "Het Trefpunt" te Nieuw Vennep.

### VERMELD DEZE DATUM 18 Maart 2010 ALVAST IN UWAGENDA!

Er staan ook dit jaar weer belangrijke zaken op de agenda, dus kom massaal naar het "Trefpunt":

**BESLIS MEE MET WAT ER GEBEURT MET DE CVB. OOK UW STEM TELT !!** 

# <u>Vraag &</u> Antwoord

Op de clubdag van januari heb ik een aantal leden direct kunnen helpen met prangende vragen waar ze mee zaten. Verder heb ik ook een aantal software problemen kunnen oplossen en daardoor een paar laptops weer aardig aan de praat gekregen.

gehouden met uw computer gerelateerde vragen.

Maar zoals al vaker gezegd, ik blijf het leuk vinden, want juist door uw inbreng zijn we in staat een clubblad, vanen voor de leden, te maken.

Blijf uw vragen, bij voorkeur per mail, sturen want alleen met uw inbreng zijn we in staat een clubblad te maken van- en voor de leden.

Vraag: Hallo Andries,

Sinds enige tijd ben ik de "liniaal" links bij Word kwijt. Als ik met de cursor links of boven ga staan, komt hij te voorschijn, maar hij verdwijnt dan ook weer. Hoe krijg ik hem terua?

#### Antwoord: Hai Diny,

Andries Vermeulen Die is eigenlijk nog belangrijker dan de linkerliniaal. Maar

De Bolleboos februari 2010 pagina 3

(Vervolg op pagina 4)

#### (Vervolg van pagina 3)

niet getreurd, klik in Word op het menu Beeld en op liniaal. Je zult zien dat dan zowel de horizontale liniaal (boven) als de verticale liniaal (links) weer in **Beeld** zijn. Zie je wel de bovenste liniaal, dan moet je in het menu Beeld op Afdrukweergave klikken om de linialen te zien.

| 🖻 Document2 - Microsoft Word |               |                     |                |              |            |               |          |              |
|------------------------------|---------------|---------------------|----------------|--------------|------------|---------------|----------|--------------|
| Eestand Be <u>w</u> erken    | Beel <u>d</u> | Invoegen            | Opmaa <u>k</u> | E <u>x</u> t | ra         | <u>T</u> abel | Venster  | <u>H</u> elp |
| i 🗅 💕 🖬 🖪 🔒                  |               | <u>I</u> ormaal     |                | 5            | <b>%</b> [ | 9-            | (~ -   🧕 | s 🚽          |
| 🛃 Standaard 🗸                | <b>N</b>      | V <u>e</u> blay-out |                |              | B          | <u>υ</u>      |          |              |
|                              | E é           | \fdrukweerga\       | /e             |              | 9 9        | a 🖻           |          |              |
|                              | ЦД L          | eesindeling         |                |              |            |               | 1        |              |
|                              |               | )ver <u>z</u> icht  |                |              |            |               |          |              |
|                              | I             | aakvenster          | Ctrl+F1        |              |            |               |          |              |
|                              | Ā             | <u>V</u> erkbalken  |                | •            |            |               |          |              |
|                              | Ŀ             | iniaal              |                |              |            |               |          |              |
|                              | Q [           | ocumentstruc        | tuur           |              |            |               |          |              |
|                              |               | <u>1</u> iniaturen  |                |              |            |               |          |              |

#### Succes Andries

#### Vraag: Hallo Andries,

Ik zit weer met een zelfde probleempje als in November 2009:

Bij opstart van mijn computer zie ik heel kort een klein blauw schermpje, daar staat in nonpreset mode. Kan dit problemen geven voor de computer? Ik heb gekeken in windows update en zie op de datum 24-11-2009 de volgende update staan:n Vidia-Display-NVIDIA GeForce 7300 GT (Optioneel). Deze zelfde update kreeg ik op 10-01-2010 binnen,nu krijg ik dus de zelfde melding! Nonpreset mode. Dus volgens mijn inzien zou dit programma de oorzaak kunnen zijn.(Amateur) Wat is voor mij de beste oplossing, via systeem herstel de datum weer terug zetten of is er een andere oplossing dat ik dit programma gewoon kan blijven gebruiken?Of deze update blokkeren!

Nog een klein vraagje over de ACCU van mijn notebook:2x opladen en leegmaken,dan verwijderen/ Of opgeladen verwijderen,en weet soms ongeveer de gebruiksduur van een ACCU 3uur of meer?

Met een vriendelijke groet, Chris van Soest

Antwoord: Beste Chris,

Een amateur ben je zeker niet (meer), maar mogelijk wel een enthousiaste hobbyist.

Je kan wel eens best gelijk hebben dat die update de oorzaak is. Kijk of je die via Configuratiescherm, Software kan verwijderen en kijk wat er daarna gebeurd. Het kan ook een andere update zijn die op jouw computer het probleem veroorzaakt. Daarom stap voor stap kijken wat er gebeurd.

Lukt het verwijderen via Software niet, dan rest systeemherstel.

Wat betreft de laptop accu. Deze gaan gemiddeld 2 á 3 uur mee, sommige nieuwe langer voordat ze leeg zijn.

Je kan hem het best vol wegzetten.

Groeten en ik hoor wel of een en ander gelukt is en hoe, Andries

Wanneer ik de lijst favorieten open in Internet Explorer open en ik wijs met de muis een van de adressen aan dan verspringt de cursor zonder dat ik de muis aanraak. Kun jij mij vertellen hoe dat komt?

Met vr. groet, Bert Hubert uit Hoofddorp.

Antwoord: Beste Bert,

Het verspringen van de muiscursor kan verschillende oorzaken hebben. Heb je een laptop dan kan het zijn dat het muispas ook aanstaat en bij gebruik van een losse muis moet je het muispad eigenlijk uitschakelen. Hoe dat moet is erg afhankelijk van het merk en type laptop die je hebt. Kijk maar eens in de handleiding of in de helpfunctie of je daar iets over kan vinden. Soms kun je dat met een schuifje doen, vaak met de fn-toets in combinatie met een andere toets, maar soms ook in de software instellingen van de muis.

Verder kan het ook voorkomen als de computer zwaar belast wordt en de muis eigenlijk na reageert op iets anders. Het kan ook zijn dat de muissnelheid en/of de reactiesnelheid te snel is ingesteld. Ga daarvoor via het configuratiescherm naar de Eigenschappen voor de muis en pas op het tabblad Opties voor de muisaanwijzer de snelheid aan door de schuifregelaar ongeveer in het midden te zetten.

| Eigenschappen voor Muis                                               |
|-----------------------------------------------------------------------|
| Knoppen Aanwijzers Opties voor de aanwijzer Hardware                  |
| Beweging                                                              |
| Selecteer een snelheid voor de aanwijzer:                             |
| Langzaam Snel                                                         |
| ✓ Precisie van de aanwijzer verbeteren                                |
| Uitlijnen                                                             |
| Aanwijzer in dialoogvensters automatisch op de standaardknop plaatsen |
| Zichtbaarheid                                                         |
| Aanwijzerspoor weergeven                                              |
| Kort Lang                                                             |
| Aanwijzer verbergen tijdens het typen                                 |
| D Locatie van de aanwijzer weergeven als ik op CTRL druk              |
| OK Annuleren Ioepassen                                                |

Ik weet niet of dit je verder helpt, maar laat het me in ieder geval weten. Zo nodig ga ik verder puzzelen.

Groeten, Andries

Vraag: Beste Andries,

Ik weet dat je het erg druk hebt, maar ik zit nu toch ergens mee waar ik niet uitkom. Elke keer dat ik een eerder gemaakt bestand weer wil opslaan krijg ik de melding dat het een "alleen lezen" bestand is. Ik moet dan telkens in de eigenschappen het vinkje verwijderen bij "alleen lezen". Hoe komt het, maar nog belangrijker hoe los ik het op?

(Vervolg op pagina 5)

Vraag: Beste Andries,

Alvast bedankt voor de moeite, Riny

#### Antwoord: Beste Riny,

Het zou zomaar kunnen dat de hoofdmap waarin jouw Vervolgens kun je emailtjes comprimeren. Anders dan bestanden worden opgeslagen ingesteld is op "alleen meestal gedacht, worden je emails niet kleiner gemaakt, lezen"! Ga in Windows Verkenner naar de betreffende maar wordt geprobeerd om de boel op te schonen. Klik hoofdmap en kijk in de Eigenschappen van die map of er hiervoor op het menu Bestand en kies voor Comprimebij "alleen lezen" een vinkje staat. Zo ja haal die dan weg ren. en kijk of het opgelost is.

| Eigenschappen voor Mijn Documenten 🔹 🥐 🔀 |                                |        |  |  |
|------------------------------------------|--------------------------------|--------|--|--|
| Algemeen Delen                           | ]                              |        |  |  |
|                                          | Mijn Documenten                |        |  |  |
| Туре:                                    | Мар                            |        |  |  |
| Locatie:                                 | D:\                            |        |  |  |
| Grootte:                                 | 3,53 GB (3.800.189.067 bytes)  |        |  |  |
| Grootte op schijf:                       | 3,32 GB (3.568.909.708 bytes)  |        |  |  |
| Bevat:                                   | 2.524 bestanden, 199 mappen    |        |  |  |
| Gemaakt:                                 | dinsdag 14 juli 2009, 10:23:28 |        |  |  |
| Kenmerken:                               | Alleen-lezen                   |        |  |  |
|                                          | <u>V</u> erborgen              |        |  |  |
|                                          | <u>G</u> eavanceerd.           |        |  |  |
|                                          |                                |        |  |  |
|                                          | OK Annuleren <u>I</u> oer      | bassen |  |  |

Het is namelijk ook mogelijk om op het tabblad beveiliging van de Eigenschappen van Word (te openen via het menu Extra en Opties...) in te stellen dat een opgeslagen document in beginsel als "alleen lezen" geopend wordt.

Maar dan krijg je -als het goed is - de keuze om zelf te beslissen wat je wilt doen.

| 2 | D) (Vraag & Antwoord februmoet als alleen-lezen bestand worden geopend, tenzij er wijzigingen in moeten worden opgeslagen. Wit u het<br>bestand als alleen-lezen openen? |
|---|----------------------------------------------------------------------------------------------------|
|   | 2a Nee Annuleren                                                                                                    |

Ik hoor wel van je of het opgelost is.

#### **Groeten Andries**

#### Vraag: Hoi Andries,

Mijn email bestand van Outlook "Outlook.pst" is bijna 2 Gigabyte groot en nu vertelde een kennis van mij dat 2 GB een kritieke grens zou zijn. Is dat zo en hoe los ik het Je zult zien dat het lekker opgeschoond is en dat je nu dan op zonder email berichten kwijt te raken?

#### Wim

#### Antwoord: Beste Wim,

2 Gigabyte is inderdaad een kritieke grens voor je email bestand. Als het bestand groter wordt dan 2 GB, dan kan Outlook, maar ook Outlook Express die met dezelfde kritische grens kamt, onverwachte rare kuren verto-

nen en loop je het risico emails kwijt te raken.

Je kan het beste eerst alle emails verwijderen die je niet meer nodig hebt. Ook uit de map "Verzonden items" en de map "Verwijderde items" ook leeg maken.

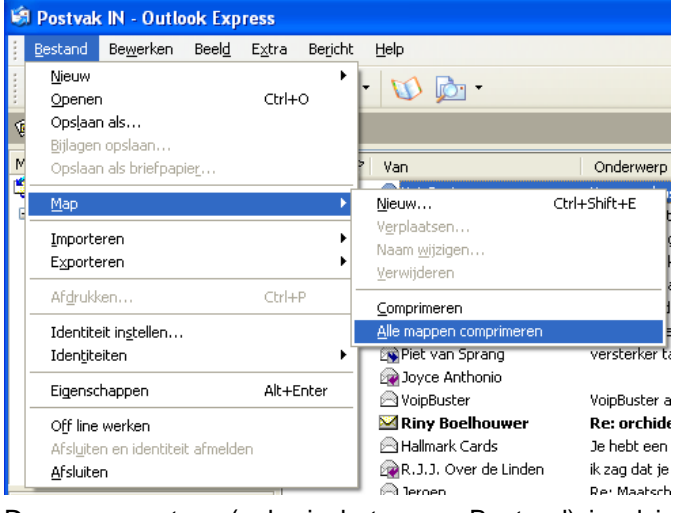

Daarna exporteer (ook via het menu Bestand) je al je emails - ook alle sub-mappen - naar een nieuwe map die je ergens anders aanmaakt.

Vervolgens verwijder je in Outlook het bestand "Outlook.pst" van je pc. Degenen die Outlook Express gebruiken, moeten alle bestanden uit de map Outlook Express verwijderen. Via de Opties kun je opzoeken waar de archiefmap op je computer staat!

| E-mail -                                                                                                    | 🤣 Persoonlijke mappen - Outlook Vandsag                                                                                                    |                                                                                                    |                          |
|----------------------------------------------------------------------------------------------------|----------------------------------------------------------------------------------------------------|----------------------------------------------------------------------------------------------------|--------------------------|
| Protein Augurt A                                                                                                    | maandag 26 januari 2010                                                                                                    |                                                                                                    | Oydook Vandseg sanzessen |
| mainapper 3                                                                                                    | Agends                                                                                                    | Takes                                                                                                    | benches                  |
| Concessing a magnet     Concessing a magnet     Concessing a magnet     Concessing a magnet     Portug UP     Portug UP     Portug UP     Portug UP     Concessing a magnet     Virtugione Rem     Declamagen | Provide the second second seco | en and a characterization of the characterization of the characterization of t | Paras LT 0               |
| Email<br>  Agendie<br>  Contentionneues<br>  Talem                                                                                                    |                                                                                                    | ting (gents) (Anam)                                                                                                    |                          |

Start daarna Outlook of Outlook Express opnieuw.

Er worden nu nieuwe archiefmappen aangemaakt en importeer vervolgens het eerder geëxporteerde bestand "Outlook.pst" voor wat betreft Outlook en alle bestanden met de extentie dbx voor wat betreft Outlook Express.

weer een tijdje zorgeloos kunt mailen.

Heb je nog vragen, dan hoor ik het wel.

Andries Vermeulen

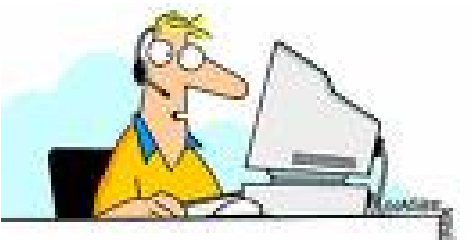

# **Sneltoetsen in Windows 7**

Sneltoetsen zijn combinaties van twee of meer toetsen waarmee een taak kan worden uitgevoerd waarvoor anders een muis of ander aanwijsapparaat nodig zou zijn geweest. Met behulp van sneltoetsen kunt u gemakkelijker communiceren met uw computer, zodat u sneller met Windows en andere programma's kunt werken.

De meeste programma's beschikken ook over sneltoetsen waarmee u eenvoudiger met menu's en andere opdrachten kunt werken. Sneltoetsen worden in menu's van programma's weergegeven. Als een letter in een menu is onderstreept, kunt u op de Alt-toets in combinatie met de onderstreepte letter drukken. Dit heeft hetzelfde effect als klikken op de menuopdracht.

Als u in sommige programma's, zoals Paint en Word-Pad, op de Alt-toets drukt, worden bij de opdrachten de toetsen weergegeven waarop u moet drukken als u de opdracht wilt uitvoeren.

U kunt zelf ook nieuwe sneltoetsen maken om programma's te openen. Kijk daarvoor onder "Sneltoetsen maken om programma's te openen" op de website van Microsoft voor meer informatie.

Windows 7 kent:

- Sneltoetsen voor toegankelijkheidsfuncties;
- Algemene sneltoetsen;
- Sneltoetsen voor dialoogvensters;
- Sneltoetsen met Windows logo toets;
- Sneltoetsen voor Windows verkenner;
- Sneltoetsen voor de Taakbalk;
- Sneltoetsen voor Vergrootglas;
- Sneltoetsen voor verbinding met extern bureaublad;
- Sneltoetsen voor Paint;
- Sneltoetsen voor WordPad;
- Sneltoetsen voor Rekenmachine;
- Sneltoetsen voor Windows Journaal;
- Sneltoetsen voor Windows Help-viewer.

Deze keer de sneltoetsen in combinatie met het Windows logo toets

| Ay .                                    | Het menu Start openen of sluiten                                                                                                    |
|-----------------------------------------|----------------------------------------------------------------------------------------------------|
| 📲 + Pause                               | Het dialoogvenster Systeemeigenschappen weergeven                                                                                                    |
| 📲 + D                                   | Het Bureaublad weergeven                                                                                                    |
| 🖅 + M                                   | Alle vensters minimaliseren                                                                                                    |
| 💕 + Shift + M                           | Het vorig formaat van geminimaliseerde vensters herstellen en de ven-<br>sters op het bureaublad weergeven                                                                        |
| <b>f</b> + E                            | Computer openen                                                                                                    |
| <b>Ay</b> + F                           | Een bestand of map zoeken                                                                                                    |
| Ctrl + 💐 + F                            | Computers zoek (als u verbonden bent met een netwerk)                                                                                                    |
| <b>A</b> # + L                          | De computer vergrendelen of naar een andere gebruiker overschakelen                                                                                                    |
| 🕷 + R                                   | Het dialoogvenster uitvoeren openen                                                                                                    |
| <i>⊈</i> # + T                          | Bladeren door programma's op de Taakbalk                                                                                                    |
| 📲 + een getal                           | Het programma starten dat is vastgemaakt aan de Taakbalk op de door<br>het getal aangegeven positie. Als het programma al wordt uitgevoerd,<br>schakelt u naar dat programma over |
| Shift + 🦉 + een getal                   | Een nieuw exemplaar van het programma starten dat is vastgemaakt aan<br>de Taakblak op de door het getal aangegeven positie                                                       |
| 📲 + Tab                                 | Bladeren door de programma's op de Taakbalkmet behulp van Aero Flip<br>3D                                                                                                    |
| <b>₽#</b> + B                           | Overschakelen naar het programma dat een bericht heeft weergegeven in het systeemvak                                                                                              |
| 💐 + Spatiebalk                          | Voorbeeld van het bureaublad weergeven                                                                                                    |
| 📲 + een pijltjestoets                   | Afhankelijk van het pijltje, het geopende venster maximaliseren, links– of rechts van het scherm plaatsen of minimaliseren.                                                       |
| 👪 + Home                                | Alles behalve het actieve venster minimaliseren                                                                                                    |
| 🗶 + P                                   | Een presentatie weergave kiezen                                                                                                    |
| 📲 + G                                   | Door Gadgets bladeren                                                                                                    |
| 📲 + U                                   | Toegankelijkheidscentrum openen                                                                                                    |
| ## + X                                  | Windows Mobiliteitscentrum openen                                                                                                    |
| Dit zijn slechts een aantal van de vele | sneltoetsen die Windows 7 kent. Wilt u alle sneltoetsen bekiiken, ga dan                                                                                                    |

naar http://www.windows.microsoft.com/nl-NL/windows7/Keyboard-shortcuts voor het volledige overzicht.

## Windows Vista Tips & Trucs

#### Windows Agenda

Windows Agenda is een nieuwe toepassing in Windows Vista. Het is een programma om uw agenda op elektronische wijze bij te houden. Digitale afspraken zijn gemakkelijk te wijzigen, overzichtelijk weer te geven en te schil delen met anderen. Naast afspraken kunt u ook taken invoeren en bijhouden. Als u geen Microsoft Office Outlook hebt, dan kunt u de combinatie Windows Mail (de vervanger van Outlook Express) en Windows Agenda gebruiken om uw e-mail te beheren en afspraken en taken bij te houden. Deze programma's zijn alleen geschikt voor privégebruik.

| 📲 Nieuwe afspraak 🛛 🛃 Nieuwe taak                                                                                                    | 🟋 Verwijderen 🔚 Vandaag 📲 Beeld | •  | Zoeken_                                             | ø |
|----------------------------------------------------------------------------------------------------|---------------------------------|----|-----------------------------------------------------|---|
| Datum                                                                                                    | maandag 22 januari 2007         |    | Details                                             |   |
| fanuari 2007<br>ma di wo do vr za zo<br>25 26 27 28 29 30 31<br>1 2 3 4 5 6 7<br>8 9 10 11 12 13 14<br>15 16 73 18 10 0 11<br>12 73 18 10 11<br>12 13 14<br>14                                                                  | -7<br>                          |    | Agenda van Mij<br>Kleur: •<br>Informatie over delen |   |
| 15         16         17         16         19         20         21           222         23         24         25         26         27         28           29         30         31         1         2         3         4 | 9                               |    | Gepubliceerd: Klik hier om te publiceren            |   |
| Agenda's                                                                                                    | 10                              |    |                                                     |   |
| 🔽 🛅 Agenda van Mij                                                                                                    | -11                             | 1  |                                                     |   |
|                                                                                                    | 12                              |    |                                                     |   |
| Taken                                                                                                    | 13                              | 10 |                                                     |   |
|                                                                                                    | 14                              |    |                                                     |   |
|                                                                                                    | 15                              |    |                                                     |   |
|                                                                                                    | 16                              |    |                                                     |   |
|                                                                                                    | 17                              |    |                                                     |   |
|                                                                                                    | 18                              |    | • III                                               |   |

#### Windows Flip 3D

Het wisselen tussen programma's en vensters kan als vanouds met de sneltoets Alt+Tab. Geheel nieuw in Windows Vista is het spectaculaire Flip 3D. Hiermee kunt u snel door alle geopende vensters wandelen en zien wat zich hierin bevindt. Het voorbeeld is veel groter dan bij de Alt+Tab-methode. Een handige manier om Flip 3D te starten is via de toets Windows+Tab. Met de Windows-toets bedoelen wij de toets met het Windowslogo erop. Door deze toets ingedrukt te houden en op Tab te drukken wisselt u de driedimensionale vensters om, zodat steeds een ander programma op de voorgrond staat. Door de toetsen los te laten activeert u het programma van het laatst getoonde venster. Wanneer u geen Windows-compatibel toetsenbord heeft kunt u Flip 3D toch gebruiken.

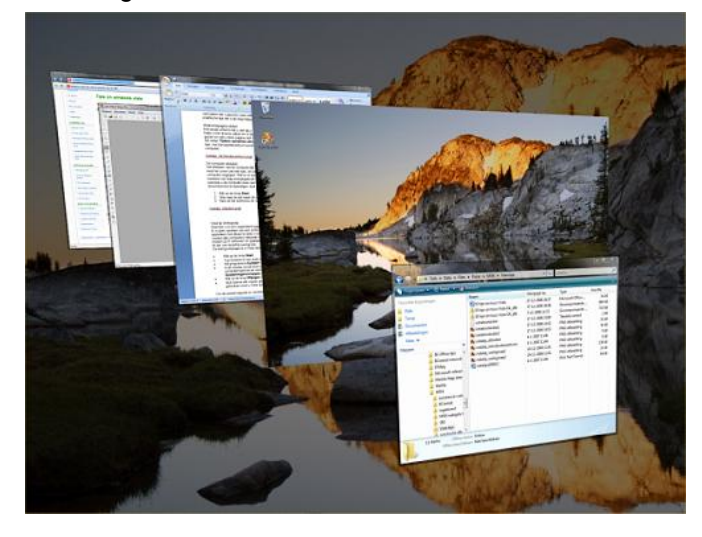

Klik in dit geval op de speciale knop Tussen vensters schakelen in de Taakbalk. U kunt ook met uw muiswiel door de vensters bladeren om zo het venster te vinden dat u zoekt.

#### Cachegeheugen uitbreiden

| Windows Vista be-   | 🛶 Automatisch afspelen 💿 🗉 🔀                        |
|---------------------|-----------------------------------------------------|
| schikt over een     | Verwisselbare schiif (G:)                           |
| unieke manier om    | <i>&lt;</i>                                         |
| de hoeveelheid      | 🔲 Deze bewerking altijd voor afbeeldingen uitvoeren |
| cachegeheugen       | Opties voor Afbeeldingen                            |
| tijdens het werken  | Foto's importeren                                   |
| uit te breiden. Met | Mundows                                             |
| behulp van de       | met Windows                                         |
| functie Windows     | Afbeeldingen weergeven<br>met Windows Media Center  |
| ReadyBoost kunt u   | Afbeeldingen op verwijderbare media weergeven       |
| namelijk flash-ge-  | Onties your Algemeen                                |
| heugen op een       | Map openen en bestanden weergeven                   |
| USB 2.0-stick,      | wet Windows Verkenner                               |
| CompactFlash-,      | Mijn computer versnellen<br>met Windows ReadyBoost  |
| Secure Digital- of  | Standaardinstellingen voor Automatisch afspelen in  |
| ander type geheu-   | Configuratiescherm configureren                     |

genkaart gebruiken om een extra hoeveelheid cachegeheugen aan uw systeem toe te voegen. Om dat te kunnen doen steekt u een geheugenkaart of USB 2.0-stick van minimaal 512 MB in het systeem en selecteert u in het dialoogvenster Automatisch afspelen de optie Mijn computer versnellen.

#### Windows Fotogalerie

Windows Fotogalerie is een nieuwe toepassing in Windows Vista voor het ordenen en bekijken van grafische voorstellingen. Dat kunnen zowel afbeeldingen, digitale foto's als video's zijn. Alle beelden worden als miniatuurweergaven getoond en zijn daardoor gemakkelijk te herkennen.

Daarnaast kan Windows Fotogalerie dingen die voor-

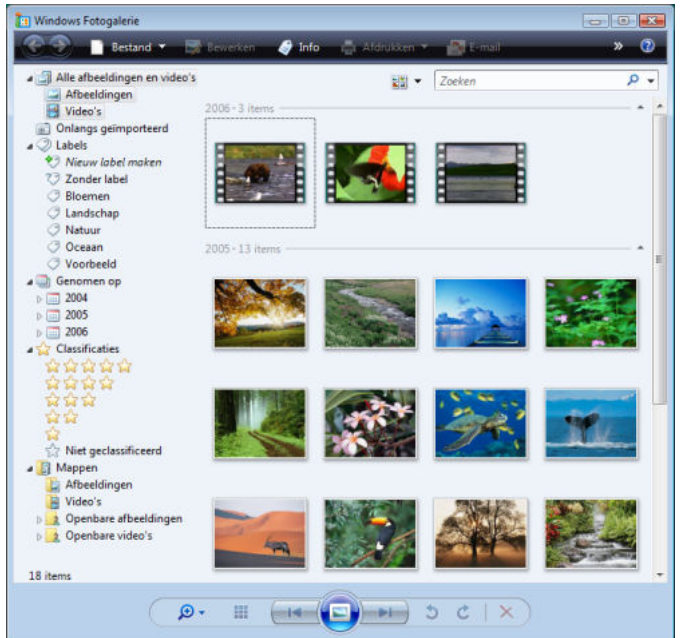

heen waren voorbehouden aan professionele programma's voor beeldbeheer, zoals het geven van een waardering aan beelden en het toevoegen van zoekwoorden. angezien Windows Fotogalerie net als alle Windows Vista-onderdelen een uitstekende zoekfunctie heeft, kunt u bepaalde beelden nu ook razendsnel terugvinden.

Andries Vermeulen

Wij feliciteren de jarigen van februari 1-2 let Parlevliet 2-2 R. van 't Wout 3-2 Peter v/d Zwet 4-2 Mark de Koter 4-2 Abram Rus 4-2 Piet v/d Pluijm 4-2 Piet van Sprang 7-2 Bep Berbé 7-2 Willv Suijker 7-2 Ans Griekspoor 9-2 Bert van Workum 18-2 Hans Viool 18-2 Hans de Boer 20-2 Kees van Egmond 21-2 E. Clement 21-2 Mien de Zeeuw Stortenbeker 22-2 Bert 23-2 Guus Braam 24-2 Kees Steegman 24-2 Peter Meijs 25-2 A. Reijerkerk 26-2 Huub Slingerland 26-2 Albert Bakker

0° 0° 0° 0° 0° 0° 0° 0° 0°

En wensen hen veel geluk en voorspoed, maar bovenal gezondheid toe.

Bestuur CVB

# **Computer Humor**

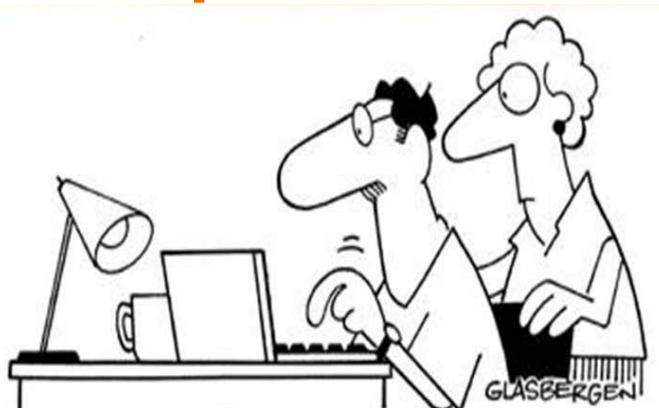

Lieve Andy, hoe gaat het nu met je? Je moeder en ik maken het goed. Zet alsjeblieft je computer uit en kom beneden om iets te eten. Je vader

# Cursussen 2009-2010

Aangezien ik zelf in januari van een fantastische vakantie genoten heb, is dit stukje door onze docent Andries Vermeulen geschreven. Hij heeft voor mij de honneurs waargenomen en inmiddels ook gestart met de basiscursus Windows Vista.

Voor de liefhebbers, Andries verwacht de nieuwe cursus Windows 7 eind februari af te hebben en dan medio april/mei bij voldoende belangstelling te kunnen geven.

Ook de cursus Internet en Email is inmiddels gestart. Onze voorzitter is bereid gevonden om die cursus te geven.

Zo ziet u, met inzet van velen is het toch weer mogelijk gebleken een aantal cursussen te starten.

Voor de andere cursussen staan er al een aantal op de wachtlijst. Zodra er voldoende belangstelling voor een cursus is, gaan wij kijken of we die zo snel mogelijk kunnen geven.

Voor het seizoen 2009-2010 kan ingeschreven worden voor de cursussen:

- Windows 7 voor beginners (6 dagdelen of avonden) €75,00
- Windows Vista voor beginners (6 dagdelen of avonden) €75,00
- Windows XP voor beginners (6 dagdelen of avonden) €75,00
- Windows XP vervolg (3 dagdelen of avonden) €37,50
  - Word voor beginners (5 dagdelen of avonden) €67,50
- Internet en Email (6 dagdelen of avonden) €75,00
- PowerPoint (6 dagdelen of avonden) €75,00 Etiketten maken (1 dagdeel of avond) €12,50

De prijzen zijn al een aantal jaren onveranderd en ook het komende seizoen heeft het bestuur besloten deze niet te verhogen.

Wel blijft de voorwaarde gehandhaafd dat alleen leden van de CVB aan een cursus deelnemen; niet-leden zullen als zij de lessen willen volgen, tenminste één seizoen lid moeten worden van de CVB.

De deelnemers kunnen tijdens de cursus gebruik maken van de CVB computers. In overleg met de docent is gebruik van een eigen laptop ook mogelijk. Graag bij aanmelding opgeven!

Soms wordt er een beknopte handleiding gebruikt, die u bij de cursusleiding kunt aanschaffen.

Voor verdere informatie kunt u terecht bij: Huub Vlaming, tel 0252-518254 e-mail: cursusinfo@decvb.nl

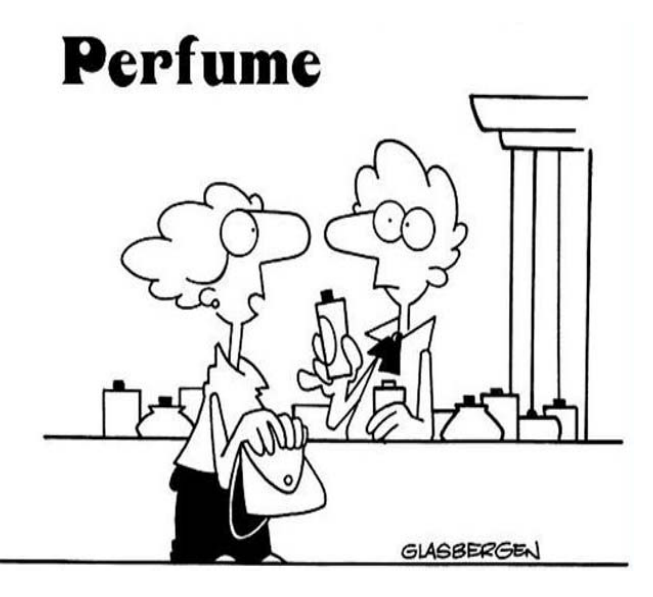

Ik wil dat mijn man meer aandacht aan me besteed. Heb je ook parfum die naar een computer ruikt?